# HAペアのSecure Firewall Management Centerの 交換

内容
はじめに
前提条件
要件
使用するコンポーネント
設定
解決策1
摩害のあるユニットをバックアップに置き換えるプロセス
解決策2
バックアップのない故障ユニットの交換プロセス
検証
トラブルシュート
関連情報

# はじめに

このドキュメントでは、ハイアベイラビリティ(HA)ペアの障害のあるSecure Firewall Management Center(FMC)を交換する方法について説明します。

# 前提条件

#### 要件

次の項目について理解しておくことをお勧めします。

Cisco Secure Firewall Management Center(FMC)

#### 使用するコンポーネント

このドキュメントの情報は、次のソフトウェアとハードウェアのバージョンに基づいています。

 バージョン7.2.5(1)をHAモードで実行しているCisco Secure Firewall Management Center(FMC)

このドキュメントの情報は、特定のラボ環境にあるデバイスに基づいて作成されました。このド キュメントで使用するすべてのデバイスは、クリアな(デフォルト)設定で作業を開始していま す。本稼働中のネットワークでは、各コマンドによって起こる可能性がある影響を十分確認して ください。 解決策1

#### 障害のあるユニットをバックアップに置き換えるプロセス

#### ステップ1:動作中のユニットをアクティブとして割り当てます。詳細については、『 <u>Management Centerハイアベイラビリティペア内のスイッチングピア</u>』を参照してください。

| Firew<br>Integral | vall Management Center<br>tion / Other Integrations / High Availability | Devices Integration                                                                                                    |                                                                            |                                                                                                    | Q 🥙 O 🙆 admin + 🗍 🎰 SECURE                  |
|-------------------|-------------------------------------------------------------------------|----------------------------------------------------------------------------------------------------|----------------------------------------------------------------------------|----------------------------------------------------------------------------------------------------|---------------------------------------------|
| Cloud Service     | s High Availability eStreamer F                                         | fost Input Client                                                                                                    |                                                                            |                                                                                                    | Peer Manager                                |
|                   |                                                                         |                                                                                                    |                                                                            | Switch Peer Roles                                                                                                    | Break HA. II Pause Synchronization          |
|                   | Summary                                                                 |                                                                                                    | System Status                                                              |                                                                                                    |                                             |
|                   | Status                                                                  | <ul> <li>Degraded- Synchronization incomplete<br/>( No connection between high availability Management Centers )</li> </ul>                                   |                                                                            | Local<br>Standby - Secondary<br>(10.28.1.150)                                                                                                    | Remote<br>Active - Primary<br>(10.28.1.149) |
|                   | Synchronization                                                         | A Failed                                                                                                    | Operating System                                                           | 7.2.5                                                                                                    | 7.2.5                                       |
|                   | Active System                                                           | 10.28.1.149<br>( HA synchronization time : Thu Apr 11 20:31:24 2024 )                                                                                         | Software Version                                                           | 7.2.5.1-29                                                                                                    | 7.2.5.1-29                                  |
|                   | Standby System                                                          | (HA synchronization time : Thu Apr 11 20:30:08 2024 )                                                                                                    | Model                                                                      | Secure Firewall Management Center for VMware Secure F                                                                                                    | irewall Management Center for<br>VMware     |
| - Firou           | will Managament Captor                                                  |                                                                                                    |                                                                            |                                                                                                    |                                             |
| LE integra        | ition / Other Integrations / High Availability                          | Devices Integration                                                                                                    |                                                                            |                                                                                                    | Q 💕 Ö 🔒 admin 🔹 👘 SECURE                    |
| Cloud Service     | es High Availability eStreamer I                                        | Host Input Client                                                                                                    |                                                                            |                                                                                                    | Peer Manager                                |
|                   |                                                                         |                                                                                                    |                                                                            | Switch Peer Roles                                                                                                    | Break HA II Pause Synchronization           |
|                   | Summary                                                                 |                                                                                                    | System Status                                                              |                                                                                                    |                                             |
|                   | Status                                                                  | Degraded - Synchronization incomplete     No connection between high availability Management Centers , Database is not nunning in high     suelability mode } |                                                                            | Local<br>Standby - Secondary<br>(10.28.1.150)                                                                                                    | Remote<br>Active - Primary<br>(10.28.1.149) |
|                   | Synchronization                                                         | A Faled                                                                                                    | Operating System                                                           | 7.2.5                                                                                                    | 7.2.5                                       |
|                   | Active System                                                           | ( HA synchronization time : Thu Apr 11 20:31:24 2024 )                                                                                                    | Software Version                                                           | 7.2.5.1-29<br>Secure D                                                                                                    | 7.2.5.1-29<br>reseal Management Center for  |
|                   | Standby System                                                          | 10.28.1.150<br>(1H4 synchronization time : Thu Apr 11.20.30.08.2024.)                                                                                         | Model                                                                      | Secure Finewall Management Center for VMware                                                                                                    | VMeare                                      |
|                   |                                                                         |                                                                                                    |                                                                            | Switching Roles                                                                                                    |                                             |
|                   |                                                                         | Warning<br>The operation<br>the background                                                                                                    | n may affect critical processes running in<br>nd. Do you want to continue? | Active Management Center is<br>unavailable. Making this Management<br>Center active will cause split brain,<br>when the old active comes up. Do you<br>want to continue? |                                             |

ステップ2:アクティブユニットのソフトウェアバージョンに合わせて、新しいユニットのイメー ジを変更します。詳細は、『<u>Cisco Secure Firewall Management Centerのハードウェアモデルの</u> <u>再イメージ化</u>』を参照してください。

手順3:障害が発生したユニットから新しい管理センターにデータバックアップを復元します。 System > Backup/Restoreの順に移動し、バックアップファイルをアップロードして、新しいユニ ットに復元します。

| Firewall Management Center Ovenlew Analysis P            | olicies Devices Objects       | Integration                                                                                                    |             |                | D            | nploy Q 💕 🖸 🖬     | admin • 👌  | SECURE        |
|----------------------------------------------------------|-------------------------------|----------------------------------------------------------------------------------------------------|-------------|----------------|--------------|-------------------|------------|---------------|
| Backup Management Backup Profiles                        |                               |                                                                                                    |             |                |              |                   |            | emote Storage |
|                                                          |                               |                                                                                                    |             | Firewall Manag | jement Backu | Managed Device Ba | kkup Upk   | oed Beckup    |
|                                                          |                               | New backups found on system. Importing X backup information.                                                                                                    |             |                |              |                   |            |               |
| Firewall Management Backups                              |                               |                                                                                                    |             |                |              |                   |            |               |
| System Information                                       | Date Created                  | File Name                                                                                                    | VD8 Version | Location       | Size (MB)    | Configurations    | Events     | TID           |
| Secure Firewall Management Center for VMware v7.2.5.1    | 2024-04-11 16:50:31           | Backup_Active_00-2024-04-10T23-07-42.tar                                                                                                    | build 353   | Local          | 250          | Yes               | Yes        | Yes           |
| Cure Firewait Management Center for VMware v7.2.5.1      | 2024-04-11 16:22:24           | Backup_NewUnit_00-2024-04-11720-17-36.tar                                                                                                    | build 353   | Local          | 236          | Yes               | Yes        | Yes           |
| Firewall Management Center Overview Analysis Policies De | vices Objects Integration     |                                                                                                    |             |                | C            | eplay Q 💕 Ö 🕻     | ) admin• ; | SECURE        |
|                                                          | Restore<br>Replace<br>Restore | Info     Wave about to replace or modify kay     whyten files. The system will be reboold at     the end of the resture process.  Backup Backup Name Backup_Active_00-2024-04-19723-07-42 Jar Configuration Data     Therein Intelligence Data Configuration Data Configuration Da |             |                |              |                   |            | note Storage  |

ステップ4:必要に応じて、同じバージョンの位置情報データベース(GeoDB)更新、脆弱性データ ベース(VDB)更新、およびシステムソフトウェア更新をアクティブユニットとして更新し、一貫 性を確保します。

#### Active Unit

New Unit

| Firewall N                                                                                                    | RE<br>lanagement Center                                                                                                    | Firewall N                                                                                                    | ×<br>URE<br>Management Center                                                                                                    |
|----------------------------------------------------------------------------------------------------|----------------------------------------------------------------------------------------------------|----------------------------------------------------------------------------------------------------|----------------------------------------------------------------------------------------------------|
| Version 7.2.5.1 (build 21<br>Model<br>Serial Number<br>Snort Version<br>Rule Pack Version<br>Module Pack Version<br>LSP Version<br>VDB Version<br>Rule Update Version<br>Geolocation Update Version<br>OS<br>Hostname<br>For technical/system questii<br>1-408-526-7209. Copyrigh | example of the second second secon | Version 7.2.5.1 (build<br>Model<br>Serial Number<br>Snort Version<br>Snort3 Version<br>Rule Pack Version<br>Module Pack Version<br>LSP Version<br>VDB Version<br>Rule Update Version<br>Geolocation Update Ve<br>OS<br>Hostname<br>For technical/system quet<br>1-408-526-7209. Copyri | 29)<br>Secure Firewall Management Center for VMware<br>None<br>2.9.20 (Build 5100)<br>3.1.21.501 (Build 26)<br>2655<br>3019<br>Isp-rel-20220511-1540<br>build 353 (2022-03-07 22:13:19)<br>2022-01-06-001-vrt<br>ension Country Code: 2022-05-11-103, IP: None<br>Cisco Firepower Extensible Operating System (FX-OS)<br>2.12.0 (build 519)<br>firepower<br>stions, email tsc@cisco.com phone: 1-800-553-2447 or<br>ght 2004-2023, Cisco and/or its affiliates. All rights reserved. |

ステップ5:アップデートが完了すると、両方のユニットでアクティブステータスが表示され、 HAスプリットブレイン状態に陥る可能性があります。

ステップ6:引き続き動作中のユニットを手動でアクティブに設定します。これにより、最新の設 定を交換ユニットと同期できます。

| Firew Magaz                                                                                    | vall Manager<br>ton / Other Integr | ment Center<br>ations / High Availab | Overview          | Analysis                                                        | Policies                                           | Devices Ot       | bjects int                                                | legration                  |                         |                              |                           |                     |                             | Deploy Q          | <b>e</b> 0           | e admin •    | SECUR                |
|------------------------------------------------------------------------------------------------|------------------------------------|--------------------------------------|-------------------|-----------------------------------------------------------------|----------------------------------------------------|------------------|-----------------------------------------------------------|----------------------------|-------------------------|------------------------------|---------------------------|---------------------|-----------------------------|-------------------|----------------------|--------------|----------------------|
| Cloud Service                                                                                  | s Realms                           | Identity Sources                     | High Availability | eStreamer                                                       | Host Input Clie                                    | nt Smart Sc      | oftware Manaş                                             | ger On-Prem                |                         |                              |                           |                     |                             |                   |                      |              | Peer Manager         |
|                                                                                                |                                    |                                      |                   |                                                                 |                                                    |                  |                                                           |                            |                         |                              |                           |                     | E2 Moke Me Ac               | tvo 🕶 troat       | HA                   | II Pause Syn | chronization         |
|                                                                                                |                                    |                                      |                   |                                                                 |                                                    |                  |                                                           | This high availa           | bility pair is in split | brain. Make one Management C | Center active by clicking | "Make Me Active". 🗙 |                             |                   |                      |              |                      |
|                                                                                                | C                                  |                                      |                   |                                                                 |                                                    |                  |                                                           |                            |                         | Contant Distant              |                           |                     |                             |                   |                      |              |                      |
|                                                                                                | Status                             |                                      |                   |                                                                 | 🔺 Split Bra                                        | in - Managemer   | t Center is ac                                            | tive on both peers.        |                         | System Status                |                           | Local               |                             | Re                | mole                 |              |                      |
|                                                                                                | Synchronizatio                     |                                      |                   |                                                                 |                                                    | (Database is no  | t configured fo                                           | or high availability )     |                         |                              |                           | (10.28.1.)          | 150)                        | (10.2             | 8.1.149)             |              |                      |
|                                                                                                | Active System                      |                                      |                   |                                                                 |                                                    |                  |                                                           | 10.28.1.150                |                         | Operating System             |                           | 7.2.5               | 20                          | ,                 | 2.5                  |              |                      |
|                                                                                                | Standby Syste                      |                                      |                   |                                                                 | (HA sy                                             | nchronization te | me : Thu Apr 1                                            | 10.28.1.149<br>10.28.2024) |                         | Model                        | Secur                     | e Firewall Manageme | ere<br>nt Center for VMware | Secure Firewall M | anagement C<br>Iware | enter for    |                      |
|                                                                                                |                                    |                                      |                   |                                                                 |                                                    |                  |                                                           | ,                          |                         |                              |                           |                     |                             |                   |                      |              |                      |
|                                                                                                |                                    |                                      |                   |                                                                 |                                                    |                  |                                                           |                            |                         |                              |                           |                     |                             |                   |                      |              |                      |
| High Av                                                                                        | vailability                        | eStreamer                            | Host Input Clie   | ent Sm                                                          | art Software M                                     | Manager On       | -Prem                                                     |                            |                         |                              |                           |                     |                             |                   |                      |              |                      |
|                                                                                                | ,                                  |                                      |                   |                                                                 |                                                    |                  |                                                           |                            |                         |                              |                           |                     |                             |                   |                      |              |                      |
|                                                                                                |                                    |                                      |                   |                                                                 |                                                    |                  |                                                           |                            |                         |                              |                           |                     | L                           | Make Me Act       | ive                  | 🥵 Bre        | ak HA                |
|                                                                                                |                                    |                                      |                   |                                                                 |                                                    |                  | This high av                                              | vailability pair is i      | in split brain. N       | Aake one Management C        | Center active by cl       | licking 'Make Me    | Active', X                  |                   |                      |              |                      |
|                                                                                                |                                    |                                      |                   |                                                                 |                                                    |                  |                                                           |                            |                         |                              |                           |                     |                             |                   |                      |              |                      |
|                                                                                                |                                    |                                      |                   |                                                                 |                                                    |                  |                                                           |                            | Sys                     | stem Status                  |                           |                     |                             |                   |                      |              |                      |
|                                                                                                |                                    |                                      | 🔺 Split Bra       | in - Manag                                                      | ement Center                                       | is active on     | both peer                                                 | ns.                        |                         |                              |                           | Soli                | Local                       | tary              |                      | Solit B      | Remote               |
|                                                                                                |                                    |                                      |                   | ( Database                                                      | is not conligu                                     | rea for high     | avaliacinty                                               | n                          |                         |                              |                           | 0410                | (10.28.1.150)               |                   |                      | (10          | .28.1.149)           |
|                                                                                                |                                    |                                      |                   |                                                                 |                                                    |                  | A Faik                                                    | 6d                         | Op                      | erating System               |                           |                     | 7.2.5                       |                   |                      |              | 7.2.5                |
|                                                                                                |                                    |                                      | (HA s)            | nchronizati                                                     | on time : Thu                                      | Apr 11 21:0      | 10.28.1.15                                                | 50<br>4)                   | Sof                     | Itware Version               |                           |                     | 7.2.5.1-29                  |                   |                      | 7.           | 2.5.1-29             |
|                                                                                                |                                    |                                      | (HA s             | ynchronizati                                                    | on time : Thu                                      | Apr 11 21:0      | 10.28.1.14                                                | 49<br>4 )                  | Mo                      | del                          | 1                         | Secure Firewall     | Management Ce               | inter for VMware  | Secu                 | e Firewall   | Managemen/<br>VMware |
|                                                                                                |                                    |                                      |                   |                                                                 |                                                    |                  |                                                           |                            |                         |                              |                           | Make Me             | Active                      |                   | 0                    |              |                      |
| Warr<br>This o                                                                                 |                                    |                                      |                   | Warning This operation may affect critical processes running in |                                                    |                  | Do you want to make this M<br>Center active and peer star |                            |                         | Management<br>andby?         |                           |                     |                             |                   |                      |              |                      |
| the background. The<br>other peer will becom<br>overwrite configuratio<br>standby peer. Do you |                                    |                                      |                   | ne a standby.<br>on and policie<br>i want to cont               | The active peer will<br>is present on the<br>inue? |                  |                                                           | 9                          | ok                      |                              |                           |                     |                             |                   |                      |              |                      |
|                                                                                                |                                    |                                      |                   |                                                                 |                                                    |                  |                                                           | _                          | _                       | No                           |                           |                     |                             |                   |                      |              |                      |

ステップ7:同期が正常に行われるまで時間がかかりますが、同期が完了したら、アクティブユニットのWebインターフェイスに移動します。次に、ロールを変更し、新しいユニットをアクティブなアプライアンスとして位置付けます。

#### 解決策2

バックアップのない故障ユニットの交換プロセス

ステップ1:動作中のユニットをアクティブとして割り当てます。詳細については、『 <u>Management Centerハイアベイラビリティペア内のスイッチングピア</u>』を参照してください。

| Firewall Management Center<br>Integration / Other Integrations / High Availability | Devices Integration                                                                                                    |                             |                                                                                                    | 익 🚱 🌣 🔕 admin + 🔤 secure                        |
|------------------------------------------------------------------------------------|----------------------------------------------------------------------------------------------------|-----------------------------|----------------------------------------------------------------------------------------------------|-------------------------------------------------|
| Cloud Services High Availability eStreamer                                         | Host Input Client                                                                                                    |                             | Switch Peer Rok                                                                                                    | Peer Manager                                    |
| Summary                                                                            |                                                                                                    | System Status               | /                                                                                                    |                                                 |
| Status                                                                             | Cegraded- Synchronization incomplete ( No connection between high availability Management Centers , Database is not running in high walability mode ) |                             | Local<br>Standby - Primary<br>(10.28.1.149)                                                                                                    | Remote<br>Active - Secondary<br>(10.28.1.150)   |
| Synchronization                                                                    | A Falled                                                                                                    | Operating System            | 725                                                                                                    | 7.2.5                                           |
| Active System                                                                      | 10.28.1.150<br>( HA synchronization time : Thu Apr 11 21.55.43 2024 )                                                                                 | Software Version            | 7.2.5.1-29                                                                                                    | 7.2.5.1-29                                      |
| Standby System                                                                     | ( HA synchronization time : Thu Apr 11 21 54.42 2024 )                                                                                                | Model                       | Secure Firewall Management Center for VMware                                                                                                    | Secure Finewall Management Center for<br>VMware |
|                                                                                    | Warning<br>This operation may affect critical pro<br>the background. Do you want to con                                                               | cesses running in<br>tinue? | Switching Roles  Active Management Conter is unswelable. Making this Management Contex active will cause split brain, when the old active corres up. Do you want to continue?  Cancer C |                                                 |

ステップ2:アクティブユニットのソフトウェアバージョンに合わせて、新しいユニットのイメー ジを変更します。詳細は、『<u>Cisco Secure Firewall Management Centerのハードウェアモデルの</u> <u>再イメージ化</u>』を参照してください。

ステップ3:必要に応じて、同じバージョンの位置情報データベース(GeoDB)更新、脆弱性データ ベース(VDB)更新、およびシステムソフトウェア更新をアクティブユニットとして更新し、一貫 性を確保します。

**Operational Unit** 

Replacement

| Firewall N                                                                                                    | ×<br>IRE<br>Ianagement Center                                                                                                    | Firewall Management Center                                                                                                    | ×  |
|----------------------------------------------------------------------------------------------------|----------------------------------------------------------------------------------------------------|----------------------------------------------------------------------------------------------------|----|
| Version 7.2.5.1 (build 25<br>Model<br>Serial Number<br>Snort Version<br>Rule Pack Version<br>Module Pack Version<br>LSP Version<br>VDB Version<br>Rule Update Version<br>Geolocation Update Version<br>GS<br>Hostname<br>For technical/bystem question<br>1-408-526-7209. Copyrigh | 9)<br>Secure Firewall Management Center for VMware<br>None<br>2.9.20 (Build 5100)<br>3.1.21.501 (Build 26)<br>2655<br>3019<br>Isp-rel-20220511-1540<br>build 353 (2022-03-07 22:13:19)<br>2022-01-06-001-vrt<br>sion Country Code: 2022-05-11-103, IP: None<br>Clisco Firepower Extensible Operating System (FX-OS)<br>2.12.0 (build 519)<br>firepower<br>ons, email tsc@clisco.com phone: 1-800-553-2447 or<br>r 2004-2023, Clisco and/or its affiliates. All rights reserved. | Version 7.2.5.1 (build 29)         Model       Secure Firewall Management Center for VMware         Serial Number       None         Snort Version       2.9.20 (Build 5100)         Snort3 Version       3.1.21.501 (Build 26)         Rule Pack Version       2655         Module Pack Version       3019         LSP Version       build 353 (2022-03-07 22:13:19)         Rule Update Version       2022-01-06-001-vrt         Geolocation Update Version       Country Code: 2022-05-11-103, IP: None         OS       Cisco Firepower Extensible Operating System (FX-OS)         L12.0 (build 519)       For technical/system guestions, email tec@cisco.com phone: 1-600-553-2447 or         1-400-526-7209, Copyright 2004-7202, Cisco and/or its affiliates. All rights reserved. | ij |
| Сору                                                                                                    | Close                                                                                                    | Close                                                                                                    |    |

ステップ4:アクティブな管理センターのWebインターフェイスを使用してHAを解除します。プロンプトが表示されたら、Manage registered devices from this consoleのオプションを選択します。

| Firev<br>Integra | vall Management Center<br>son / Other Integrations / High Availat | Dility Overview Analysis Policies Devices Object                                | s Integration                                                                                                    |                                                                                                    |                                              | Deploy Q 💰 Q admin • 👘 SECURE                   |
|------------------|-------------------------------------------------------------------|---------------------------------------------------------------------------------|----------------------------------------------------------------------------------------------------|----------------------------------------------------------------------------------------------------|----------------------------------------------|-------------------------------------------------|
| Cloud Service    | is Realms Identity Sources                                        | High Availability eStreamer Host Input Client Smart Softwa                      | are Manager On-Prem                                                                                                    |                                                                                                    |                                              | Peer Manager                                    |
|                  |                                                                   |                                                                                 |                                                                                                    |                                                                                                    | Switch Peer Rol                              | es Break HA II Pause Synchronization            |
|                  | Summary                                                           |                                                                                 |                                                                                                    | System Status                                                                                                    |                                              |                                                 |
|                  | Status                                                            | Degraded-     ( No connection between high availability Management Centers , Da | Synchronization incomplete<br>stabase is not configured for<br>high availability )                                                       |                                                                                                    | Local<br>Active - Primary<br>(10.28.1.149)   | Remote<br>Standby - Secondary<br>(10.28.1.150)  |
|                  | Synchronization                                                   |                                                                                 | A Failed                                                                                                    | Operating System                                                                                                    | 7.2.5                                        | 7.2.5                                           |
|                  | Active System                                                     |                                                                                 | 10.28.1.149                                                                                                    | Software Version                                                                                                    | 7.2.5.1-29                                   | 7.2.5.1-29                                      |
|                  | Standby System                                                    | ( HA synchronization time :<br>( HA synchronization time :                      | Break HA                                                                                                    | 0                                                                                                    | Secure Firewall Management Center for VMware | Secure Firewall Management Center for<br>VMware |
|                  |                                                                   |                                                                                 | How do you want to manage.<br>Manage registered den<br>Manage registered den<br>Stop managing register<br>All devices will be unregister | devices after breaking high availability?<br>vices from this console.<br>does from this console.<br>and devices from both consoles.<br>Id from peer console. |                                              |                                                 |
|                  |                                                                   |                                                                                 |                                                                                                    | Cancel OK                                                                                                    |                                              |                                                 |

ステップ5:オペレーションマネジメントセンターをプライマリとして、交換ユニットをセカンダ リとして設定して、マネジメントセンターHAを再設定します。詳細な手順は、『<u>Management</u> <u>Centerの高可用性の確立</u>』を参照してください。

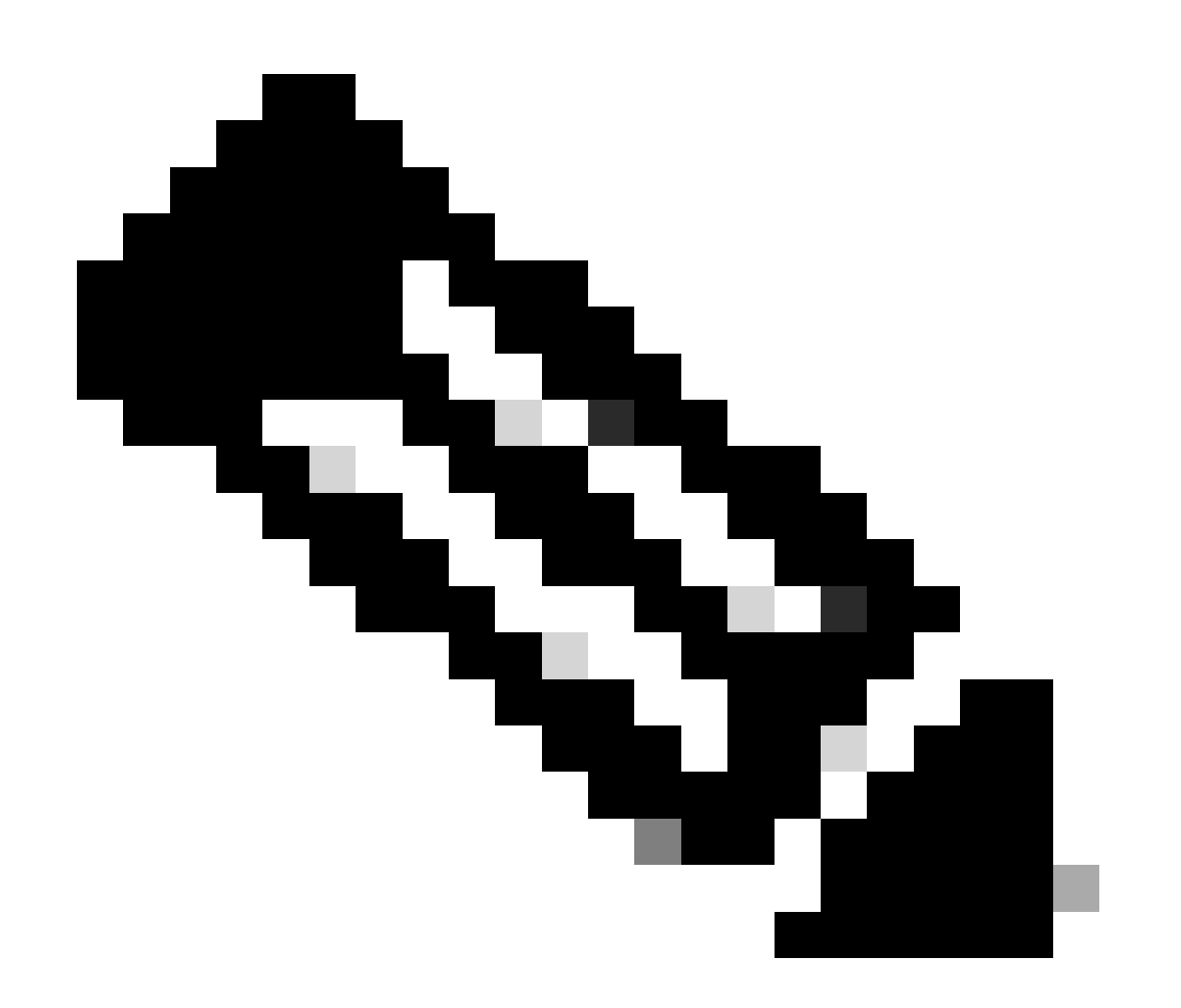

注:HAが再確立されると、プライマリ管理センターの最新の設定がセカンダリ管理セン ターと同期されます。クラシックライセンスとスマートライセンスは、どちらもスムー ズに統合できるように設計されています。

## 検証

ここでは、設定が正常に機能しているかどうかを確認します。

同期が完了すると、正常な状態はStatus、正常な状態はSynchronization OKと表示されます。

| Firev<br>Integra | vall Management Center<br>tion / Other Integrations / High Availab | Overview          | Analysis                            | Policies                                                              | Devices   | Objects        | Integration          |                        |               |                                              |             |                 | Deploy        | ۹        | <b>6</b> 0 | g admin | • dist secure  |
|------------------|--------------------------------------------------------------------|-------------------|-------------------------------------|-----------------------------------------------------------------------|-----------|----------------|----------------------|------------------------|---------------|----------------------------------------------|-------------|-----------------|---------------|----------|------------|---------|----------------|
| Cloud Service    | s Realms Identity Sources                                          | High Availability | eStreamer                           | Host Input C                                                          | lient Sma | art Software N | Manager On-Pn        | m                      |               |                                              |             |                 |               |          |            |         | Peer Manager   |
|                  |                                                                    |                   |                                     |                                                                       |           |                |                      |                        |               |                                              |             | Switch Peer Rol | es 🖗 B        | eak HA   |            | Pause S | ynchronization |
|                  | Summary                                                            |                   |                                     |                                                                       |           |                |                      |                        | System Status |                                              |             |                 |               |          |            |         |                |
|                  | Status                                                             |                   |                                     |                                                                       |           |                | 0                    | Healthy                |               |                                              | Local       |                 | Stand         | Remot    | e          |         |                |
|                  | Synchronization                                                    |                   |                                     |                                                                       |           |                |                      | OK OK                  |               |                                              | (10.28.1.14 | 9)              | (             | 10.28.1. | 150)       |         |                |
|                  | Active System                                                      |                   |                                     | 10.28.1.149                                                           |           |                |                      | Operating System 7.2.5 |               |                                              | 7.2.5       |                 |               |          |            |         |                |
|                  |                                                                    |                   | ( HA synchronization time : Thu Apr |                                                                       |           | Apr 11 20:11:2 | Software Version     |                        |               | 7.2.5.1-2                                    | 9           |                 | 7.2.5.1       | -29      |            |         |                |
|                  | Standby System                                                     | Standby System    |                                     | 10.28.1.150<br>( HA synchronization time : Thu Apr 11 20:10:03 2024 ) |           |                | 28.1.150<br>3.2024 ) | Model                  | Secur         | Secure Firewall Management Center for VMware |             | Secure Firewa   | Manag<br>VMwa | gement ( | Center for |         |                |

このプロセスにはある程度の時間がかかることがあるため、プライマリユニットとセカンダリユ ニットはまだ同期しています。この間、デバイスがプライマリユニットとセカンダリユニットの 両方で正しくリストされていることを確認してください。

また、CLIを使用した検証も実行できます。これを行うには、CLIに接続し、エキスパートモード に切り替え、特権を昇格し、次のスクリプトを実行します。

<#root>

fmc1:/Volume/home/admin#

troubleshoot\_HADC.pl

\*\*\*\*\*\*\*\*\*\*\*\*\*\*\* Troubleshooting Utility \*\*\*\*\*\*\*\*\*\*\*\*\*\*\*\*

1 Show HA Info Of FMC

- 2 Execute Sybase DBPing
- 3 Show Arbiter Status
- 4 Check Peer Connectivity
- 5 Print Messages of AQ Task
- 6 Show FMC HA Operations History (ASC order)
- 7 Dump To File: FMC HA Operations History (ASC order)
- 8 Last Successful Periodic Sync Time (When it completed)
- 9 Print HA Status Messages
- 10 Compare active and standby device list
- 11 Check manager status of standby missing devices
- 12 Check critical PM processes details
- 13 Help
- 0 Exit

#### <#root>

fmc1:/Volume/home/admin#

troubleshoot\_HADC.pl

1 Show HA Info Of FMC

2 Execute Sybase DBPing 3 Show Arbiter Status 4 Check Peer Connectivity 5 Print Messages of AQ Task 6 Show FMC HA Operations History (ASC order) 7 Dump To File: FMC HA Operations History (ASC order) 8 Help 0 Exit

詳細については、「<u>Firepowerのモード、インスタンス、ハイアベイラビリティ、およびスケーラ</u> <u>ビリティの設定の確認</u>」を参照してください。

トラブルシュート

現在、この設定に関する特定のトラブルシューティング情報はありません。

### 関連情報

- <u>Cisco Secure Firewall Management Centerアドミニストレーションガイド7.4ハイアベイラ</u> ビリティ
- シスコのテクニカルサポートとダウンロード

翻訳について

シスコは世界中のユーザにそれぞれの言語でサポート コンテンツを提供するために、機械と人に よる翻訳を組み合わせて、本ドキュメントを翻訳しています。ただし、最高度の機械翻訳であっ ても、専門家による翻訳のような正確性は確保されません。シスコは、これら翻訳の正確性につ いて法的責任を負いません。原典である英語版(リンクからアクセス可能)もあわせて参照する ことを推奨します。